■ Windows 7 で、ディスプレイアダプターのドライバーを更新する方法について

CADEWAシリーズで、CG画面が正常に表示されない場合のみ、この作業を行ってください。 この作業を行うには、お客様がお使いのパソコンが、インターネットに接続されている必要があります。

①コントロールパネルを開き、表示方法を「カテゴリ」にします。

## ②「画面の解像度の調整」をダブルクリックします。

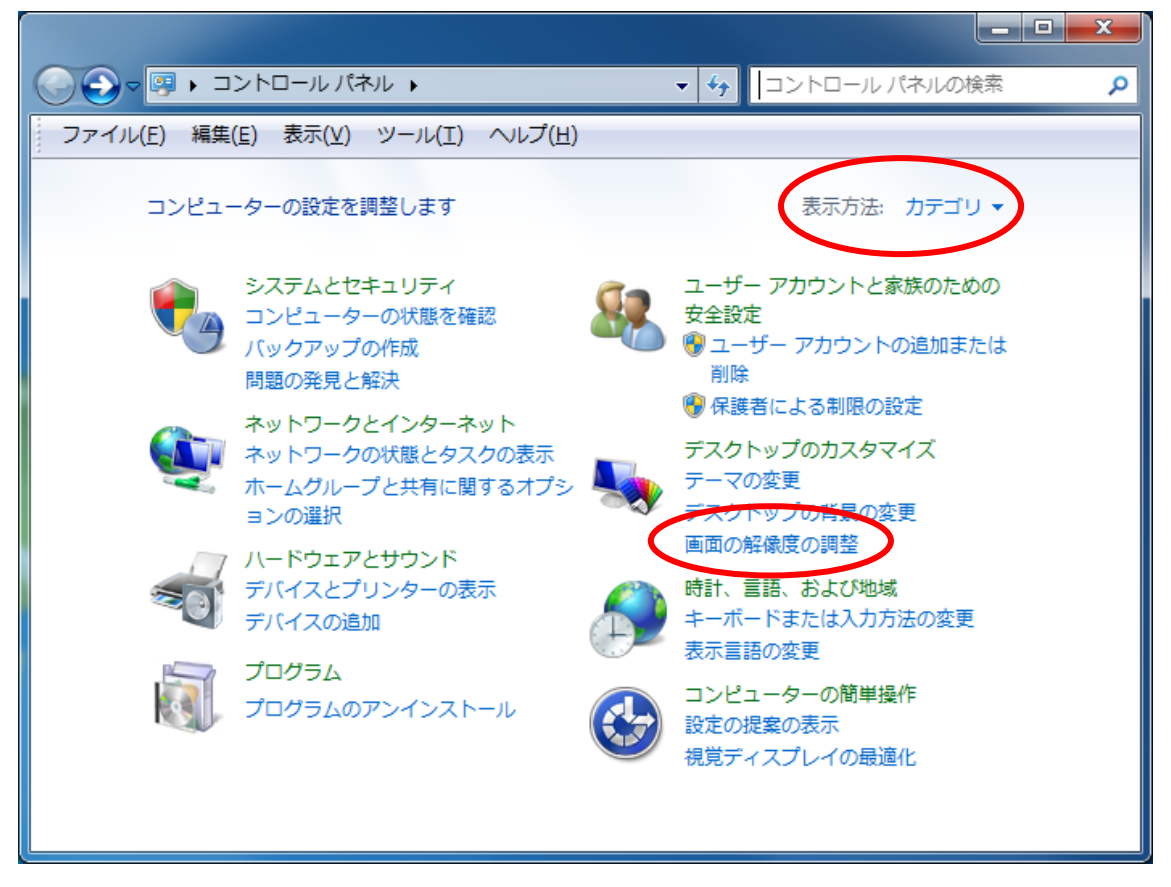

③「詳細設定」をクリックします。

(この画面は一例です。お客様がご使用になっているパソコンの機種や設定により、表示が異なります)

|                                     | ٩ |
|-------------------------------------|---|
| ファイル(E) 編集(E) 表示(V) ツール(I) ヘルプ(H)   |   |
| ディスプレイ表示の変更                         | Â |
| (1) 検出(C)   識別(I)                   |   |
| ディスプレイ( <u>S</u> ): 1. W2261 ▼      | = |
| 解像度( <u>R</u> ): 1920 × 1080 (推奨) ▼ |   |
| 向き( <u>O</u> ): 横 ▼                 |   |
| 複数のディスプレイ( <u>M</u> ): 表示画面を拡張する ▼  |   |
| このディスプレイが現在メイン ディスプレイです。 詳細設定       | > |
| テキストやその他の項目の大きさの変更                  |   |
| どのディスプレイ設定を選択しますか?                  | - |

④「プロパティ」ボタンをクリックします。

 $\overline{}$ 

(この画面は一例です。お客様がご使用になっているパソコンの機種や設定により、表示が異なります)

| 汎用 PnP モニター と NVIDIA GeForce 9600 GTのプロパティ 📃 📥              |                                                                                 |  |  |  |
|-------------------------------------------------------------|---------------------------------------------------------------------------------|--|--|--|
| アダプター モニター ト<br>- アダプターの種類<br>- NVIDIA C                    | -ラブルシューティング 色の管理 ◎ GeForce 9600 GT<br>GeForce 9600 GT                           |  |  |  |
| - アダプター情報<br>チップの種業類:<br>DAC の種業類:<br>アダプター文字列:<br>BIOS 情報: | GeForce 9600 GT<br>Integrated RAMDAC<br>GeForce 9600 GT<br>Version 62.94.55.0.0 |  |  |  |
| 利用可能な全グラフ<br>専用ビデオ メモリ:<br>システム ビデオ メモリ<br>共有システム メモリ:      | 7イックス メモリ: 1919 MB<br>512 MB<br>リ: 0 MB<br>: 1407 MB                            |  |  |  |
| モードの→覧(L)                                                   | OK キャンセル 適用( <u>A</u> )                                                         |  |  |  |

⑤「ドライバー」タブをクリックします。

(この画面は一例です。お客様がご使用になっているパソコンの機種や設定により、表示が異なります)

| NVIDIA Ge         | Force 9600 GTのフ     | プロパティ                  |   |
|-------------------|---------------------|------------------------|---|
| 全般                | ・ライバー 副細 リン         | ース                     |   |
|                   | NVIDIA GeForce 9    | 600 GT                 |   |
|                   | デバイスの種類:            | ディスプレイ アダプター           |   |
|                   | 製造元:                | NVIDIA                 |   |
|                   | 場所:                 | PCI バス 1, デバイス 0, 機能 0 |   |
| -รี่หัง)<br>อิตรี | スの状態<br>デバイスは正常に動作し | ています。                  | * |
|                   |                     |                        | ~ |
|                   |                     |                        |   |
| OK     キャンセル      |                     |                        |   |

⑥「ドライバーの更新」ボタンをクリックします。

(この画面は一例です。お客様がご使用になっているパソコンの機種や設定により、表示が異なります)

| NVIDIA GeForce 9600 GT (Microsoft Corporation - WDDM v1.1)のプ 💻  |  |  |  |
|-----------------------------------------------------------------|--|--|--|
| 全般 ドライバー 詳細 リソース                                                |  |  |  |
| NVIDIA GeForce 9600 GT (Microsoft Corporation - WDDM v1.1)      |  |  |  |
| プロバイダー: NVIDIA                                                  |  |  |  |
| 日付: 2009/05/14                                                  |  |  |  |
| バージョン: 8.15.11.8593                                             |  |  |  |
| デジタル <b>署名者</b> : Microsoft Windows                             |  |  |  |
| ドライバーの詳細() ドライバー ファイルの詳細を表示します。                                 |  |  |  |
| ドライバーの更新(P) のデバイスのドライバー ソフトウェアを更新します。                           |  |  |  |
| ドライバーを元に戻す(R) ドライバーの更新後にデバイスが動作しない場合、以前に<br>インストールしたドライバーに戻します。 |  |  |  |
| 無効(D) 選択したデバイスを無効にします。                                          |  |  |  |
| 削除(U) ドライバーをアンインストールします (上級者用)。                                 |  |  |  |
| 閉じる キャンセル                                                       |  |  |  |

⑦「自動的に更新されたドライバー ソフトウェアを検索します」項目をクリックします。

(この画面は一例です。お客様がご使用になっているパソコンの機種や設定により、表示が異なります)

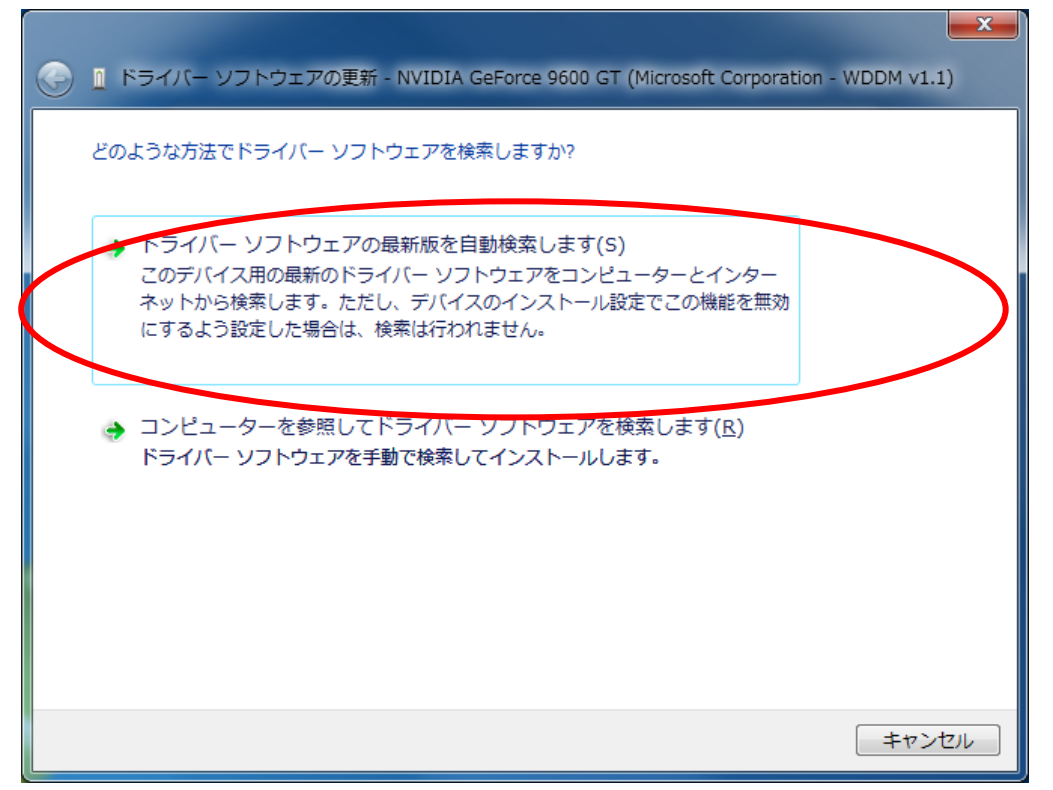

⑧Windowsが更新されたドライバーを検索しますので、しばらく待ちます。

(この画面は一例です。お客様がご使用になっているパソコンの機種や設定により、表示が異なります)

| 🕞 👖 ドライバー ソフトウェアの更新 - NVIDIA GeForce 9600 GT (Microsoft Corporation - WDDM v1.1) | <u> </u> |
|----------------------------------------------------------------------------------|----------|
| オンラインでソフトウェアを検索しています                                                             |          |
|                                                                                  |          |
|                                                                                  |          |
|                                                                                  |          |
|                                                                                  |          |
|                                                                                  |          |
|                                                                                  |          |
|                                                                                  |          |
|                                                                                  |          |
| キャンセル                                                                            |          |

⑨新しいドライバーが見つかれば、自動的にインストールされますので、「閉じる」ボタンをクリックします。

(この画面は一例です。お客様がご使用になっているパソコンの機種や設定により、表示が異なります)

| 🍚 📱 ドライバー ソフトウェアの更新 - NVIDIA GeForce 9600 GT |                |
|----------------------------------------------|----------------|
| ドライバー ソフトウェアが正常に更新されました。                     |                |
| このデバイスのドライバー ソフトウェアのインストールを終了しました:           |                |
| NVIDIA GeForce 9600 GT                       |                |
| このコンピューターを再起動するまで、インストールしたハードウェアは正しく動作しません。  |                |
|                                              |                |
|                                              |                |
|                                              |                |
|                                              | 閉じる( <u>C)</u> |

コンピューターを再起動した後、CADEWAを起動して、CG画面が正常に表示されるかどうか、ご確認ください。

新しいドライバーが見つからなかった場合は、「このデバイスに最適なドライバー ソフトウェアが既にインストールされています。」と表示されますので、「閉じる」 ボタンをクリックします。

「完了」 ボタンをクリックして、 ウィザードを終了します。

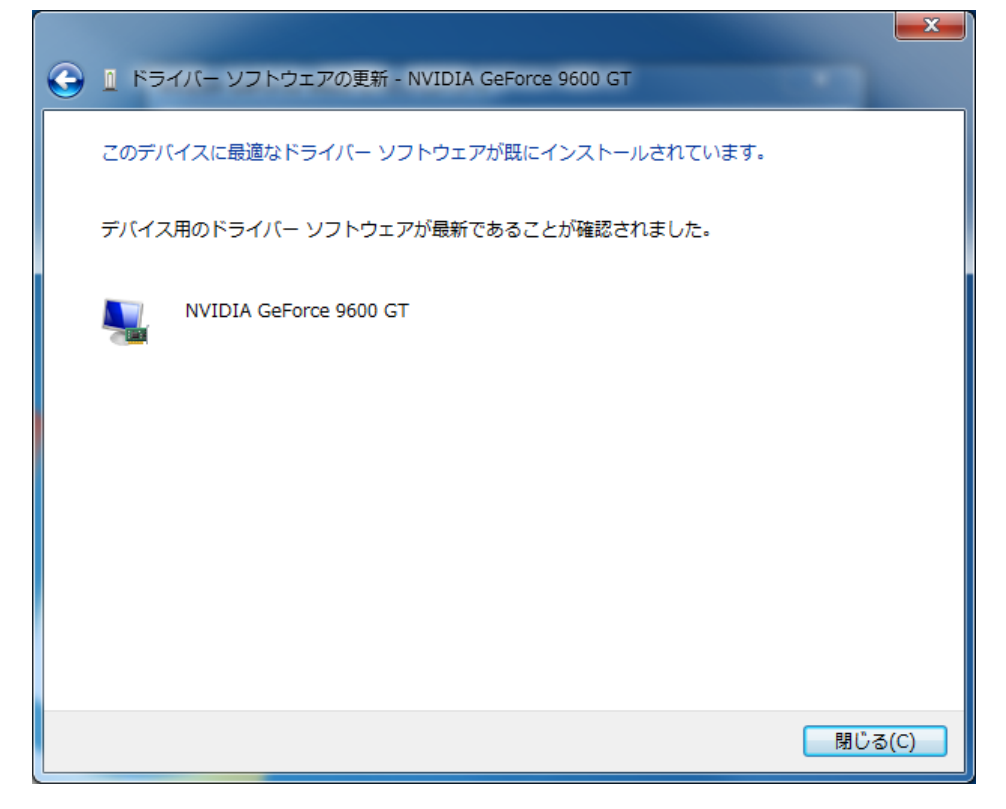